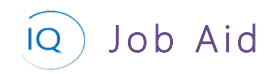

### Overview

This Job Aid defines the steps to follow for finalizing the project plan. This Job Aid is based on the assumption that a new project, complete with the appropriate support details, has been created in Project IQ and that the project schedule has been defined in Project for the web.

The following are four (4) core actions required for finalizing the project plan. These need not be sequential actions and you may skip some based on your project delivery requirements.

- 1. Validate Key Dates and Deliverables
- 2. Define the Financial forecast
- 3. Advance the project to the next stage
- 4. Add the project to Microsoft Teams

## Validate Key Dates and Deliverables

Project Manager

Project for the web – Grid or Timeline view Project IQ – Key Dates and Deliverables tabs

#### 1. UPDATE KEY DATES

a. Open the **Key Dates** tab for the project and compare the approved dates to the current Project for the web schedule. If the approved Key Date is different than project schedule, select the **pencil** icon (or double click the Key Date card).

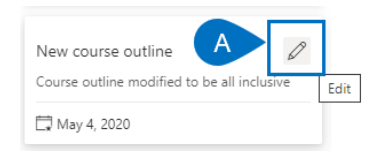

- b. Update the **Date** to reflect the current schedule.
- c. Add any additional details in the **Description** field to better describe the new key date.
- d. Set the **Status** as appropriate based on how much the date has changed from the original expectation.

| New course ou         | tline       |            |                |                 |                |
|-----------------------|-------------|------------|----------------|-----------------|----------------|
| 🖬 Save 📓 S            | ave & Close | 🗓 Delete   | 🖒 Refresh      | 🖄 Share         | 🖾 Email a Link |
| New cours<br>Key Date | e outline   |            |                |                 |                |
| General Rel           | lated       |            |                |                 |                |
| Name                  |             | New course | outline        |                 |                |
| Date                  |             | 04-May-20  | В              |                 |                |
| Descriptio            | 'n          | Course out | ine modified t | o be all inclus | ive            |
| Status                |             | At risk    |                |                 |                |
|                       |             | Not set    |                |                 |                |
|                       |             | On track   |                |                 |                |
|                       |             | At risk    |                |                 |                |
|                       |             | High risk  |                |                 |                |
|                       |             | Done       |                |                 |                |

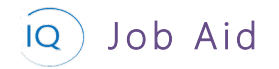

### 2. UPDATE DELIVERABLES

- a. Open the **Deliverables** tab for the project and compare the approved dates to the current Project for the web schedule. If the approved Deliverable date is different than the project schedule, select the **Deliverable row**
- b. Click **Edit** (or double click the Deliverable name).

| Deliverables for Project       |                       |                          | B 🖉 Edit              | 📋 Delete Deliverable       |
|--------------------------------|-----------------------|--------------------------|-----------------------|----------------------------|
| $\checkmark$ Name $\checkmark$ | Category $\checkmark$ | Assigned To $\checkmark$ | Due Date $\checkmark$ | Status Reason $\checkmark$ |
| ✓ ► A mpletion Certifcate      | Other                 | Doug Brown               | 🔶 24-Apr-20           | Not Started                |

- c. Update the **Due Date** to reflect the current schedule.
- d. Add any additional details in the Progress Update field to better describe the status of the deliverable.

|   | Training Completion Certifcate        | Driver awareness training refresh<br>Project |             |
|---|---------------------------------------|----------------------------------------------|-------------|
|   | General Related                       |                                              |             |
|   | Name * Training Completion Certifcate | Category                                     | Other       |
|   | Description                           | Assigned To                                  |             |
| D |                                       | Due Date                                     | 24-Apr-20   |
|   | Progress Update                       | Status                                       | Not Started |
|   |                                       |                                              |             |

## Define the financial forecast

👗 🛛 Project Manager

Project IQ – Financials tab

### 1. CREATE THE PROJECT FORECAST

- a. Click the **Financials** tab.
- b. Click +New Cost.

| Comp<br>Project         | osite track             | engineering  | g study    | Activ<br>Status | e<br>Portfolio | A<br>Program Pr | Ibert Connell |       |            |
|-------------------------|-------------------------|--------------|------------|-----------------|----------------|-----------------|---------------|-------|------------|
| Major Pro<br>Active for | <b>oject</b><br>10 days | <            | Planning ( | 10 D)           |                | Execution       |               | Cle   | osing      |
| Details                 | Key Dates               | Deliverables | Tasks Sta  | atus Updates    | Issues R       | isks DA         | Financ        | ials  |            |
|                         |                         | 넁            | Timeline 茸 | Key dates Zoo   | om —           | -O Month 🕻      | ) Refresh 🕂   | Ne    | + New Cost |
|                         |                         | Years        |            |                 |                |                 |               | 2020/ | 2021       |
|                         |                         | Months       | Jul        | Aug             | Sep            | Oct             | Nov           | Dec   | Jan        |
| ~                       | Bu<br>\$                | idget<br>50K |            | \$3K            | \$20K          | \$12.5K         | \$14.5K       |       |            |
| ~                       | For                     | ecast<br>\$0 |            |                 |                |                 |               |       |            |
| ~                       | Ac                      | stual        |            |                 |                |                 |               |       |            |
| ~                       | Var<br>\$               | iance<br>50K |            | \$3К            | \$20K          | \$12.5K         | \$14.5K       |       |            |

c. Complete the New Cost form. The Name and Financial Category are mandatory.

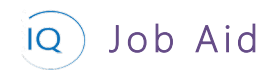

## Completing the project plan

d. Click the Generate Transactions button.

| New Cost               |            |                                                          | ×                    |
|------------------------|------------|----------------------------------------------------------|----------------------|
| Please complet         | e all requ | ired fields and ensure at least one valid transaction is | present.             |
| Name *                 |            |                                                          |                      |
|                        |            |                                                          |                      |
| Financial Category     | *          |                                                          |                      |
| Look for Financial     | Catego     | ry click to show available options                       |                      |
| Department             |            |                                                          |                      |
|                        |            |                                                          | ~                    |
| Note                   |            |                                                          |                      |
|                        |            |                                                          |                      |
|                        |            |                                                          | li li                |
| Transactions           |            |                                                          |                      |
| Only transactions with | a date ar  | d a value will be saved.                                 |                      |
|                        |            | D 🗏 Generate Transaction                                 | ns + Add Transaction |
| Date                   |            | Forecast Actual                                          | Note                 |
|                        |            | \$ \$                                                    | <b>İ</b>             |
| Total:                 | _          | \$0.00 \$0.00                                            |                      |
|                        |            |                                                          |                      |
|                        |            |                                                          | ave and Close Cancel |

- e. Enter the Amount to distribute and the forecast Start date and Number of months
- f. Next, click Generate to have the forecast spread across the desired dates.

| Generate Transactions $\qquad \qquad \qquad \qquad \qquad \qquad \qquad \qquad \qquad \qquad \qquad \qquad \qquad \qquad \qquad \qquad \qquad \qquad \qquad$ |   |          |        |  |  |  |  |
|----------------------------------------------------------------------------------------------------|---|----------|--------|--|--|--|--|
| Enter a value to distribute evenly between monthly transactions betwee<br>the two dates below.                                                               |   |          |        |  |  |  |  |
| Amount to distribute                                                                                                    |   |          |        |  |  |  |  |
| \$ 65000                                                                                                    |   |          |        |  |  |  |  |
| Start date                                                                                                    |   |          |        |  |  |  |  |
| Tue Sep 01 2020                                                                                                    |   |          | İ      |  |  |  |  |
| Number of months                                                                                                    |   |          |        |  |  |  |  |
| 4                                                                                                    |   |          | months |  |  |  |  |
|                                                                                                    | F | Generate | Cancel |  |  |  |  |

- g. Edit any individual monthly amount to contour the forecast.
- h. Click + Add Transaction to add additional months to the forecast.
- i. Enter the **Date** and **Forecast**.

| Transaction<br>Only transactions | <b>s</b><br>with a | date an | d a valı | ue will be saved. | Generate Tra | nsactio |      | + Add T | ransaction |
|----------------------------------|--------------------|---------|----------|-------------------|--------------|---------|------|---------|------------|
| Date                             |                    |         |          | Forecast          |              | Actual  | Note | •       |            |
| 01-Sep-20                        |                    | G       | \$       | 16250             | \$           |         |      |         | Ē          |
| 01-Oct-20                        | İ                  |         | \$       | 16250             | \$           |         |      |         | Ē          |
| 01-Nov-20                        | iii                |         | \$       | 16250             | \$           |         |      |         | Ē          |
| 01-Dec-20                        |                    |         | \$       | 16250             | \$           |         |      |         | Ē          |
|                                  |                    |         | \$       |                   |              |         |      |         | Ē          |
| Total:                           |                    |         |          | \$65,000.00       | -            | \$0.00  |      |         |            |

## Advance the project to the next stage

|  | Project | Manager |
|--|---------|---------|
|--|---------|---------|

Q Job Aid

Project IQ

## 1. ADVANCE THE PROJECT

- a. Click on the current stage, which is identifiable by the **red dot/red circle** icon.
- b. Validate that you have completed all the **checklist items**.
- c. Next click **Next Stage** to advance the project.

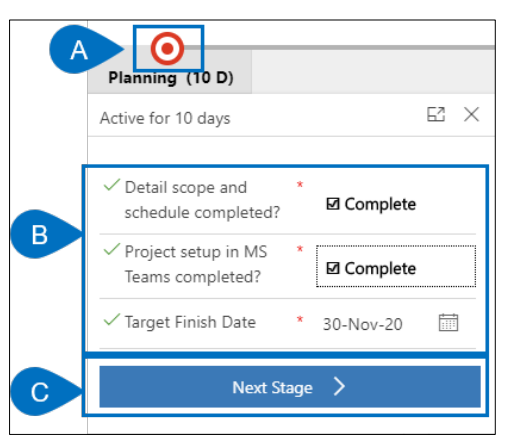

# Create a Microsoft Teams Channel for the project

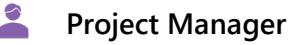

<sup>5</sup> Sensei IQ

## 1. SETUP TEAMS

- a. Open Microsoft Teams and, select the Sensei IQ app from the navigation pane on the left.
- b. Ensure you are on the **Projects** tab.
- c. Select the **Teams** icon for your new project. This will create the appropriate Team and Channel and then open it in Teams.

|                 | Microsoft Teams   |                                    |
|-----------------|-------------------|------------------------------------|
| Activity        | IQ Sensei IQ IQ C | entral About                       |
| E<br>Chat       | Projects B        | Portfolios Proposals               |
| teams           | Search            | ✓ Group By <none> ✓</none>         |
| Calendar        |                   | Name $\uparrow$ $\vee$             |
| د               | ■ ® <b>■</b> <    | AA Tenant Renewal R300             |
|                 | a 🛛 📬 🏟           | Annual employee update meeting     |
| Files           | a @ 🗰 🏟           | Application SaaS Migration         |
| IQ<br>Sensei IQ | 🔺 🔋 🤹             | Assess the Current Ground Toxicity |